Temat: Codey'owy pomiar hałasu i wykresy danych

Przedmiot: kl 4-8 informatyka

Autor: Sylwester Zasoński

## Czas trwania: 1h lekcyjna

### Cele ogólne:

- Rozwijanie kompetencji miękkich (umiejętność pracy zespołowej, logiczne, algorytmiczne myślenie)
- Wiedza o wykresach danych
- Utrwalanie wiedzy o zmiennych
- Pobudzanie kreatywności
- Łączenie kluczowych obszarów rozwoju

### Cele operacyjne:

Uczeń:

- planuje i realizuje własne projekty/prace; realizując te projekty/prace współdziała w grupie
- posługuje się komputerem lub innym urządzeniem cyfrowym oraz urządzeniami zewnętrznymi przy wykonywaniu zadania
- korzysta z udostępnionych mu stron i zasobów internetowych
- współpracuje z uczniami, wymienia się z nimi pomysłami i doświadczeniami, wykorzystując technologię
- Poznaje co to jest zmienna, uczy się ją wykorzystać w praktyce.
- Poznaje co to jest wykres liniowy, uczy się go wykorzystać w praktyce.

### Metody:

Poszukujące, eksponujące, praktycznego działania

# Środki dydaktyczne:

1. Robot Codey

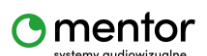

© Sylwester Zasoński

- 2. Kabel do podłączenia robota
- 3. Komputer z aplikacją mBlock5

# Przygotowanie:

Upewnij się, że posiadasz aktualną wersję aplikacji

http://www.mblock.cc/mblock-software/

Oraz aktualny firmware robota.

# Przed przeprowadzeniem tej lekcji zalecane jest przypomnienie uczniom co to są zmienne.

# Przebieg zajęć:

Wyjaśnij cel lekcji. Zadaniem będzie zaprogramowanie robota Codey Rocky aby dzięki wbudowanemu mikrofonowi nasłuchiwał natężenia dźwięków otoczenia, następnie przesyłał je do komputera, gdzie zostaną zapisane w postaci wykresu liniowego.

Projekt ten, może zostać wykorzystany do np. Sprawdzania hałasu w danej okolicy. Uczniowie zobaczą tworzenie wykresów wpraktyce.

# Zwróć uwagę! Codey Rocky posiada 2 tryby: Wyślij - wysyła kod do robota, kod będzie działał nawet po odłączeniu robota od urządzenia Live – kod przechowywany jest w urządzeniu, pozwala na bezpośrednie sterowanie/poprawki bez konieczności przesyłania kodu, po rozłączeniu robot nie pamięta kodu.

W tym projekcie będziesz używać opcję live przy łączności z robotem.

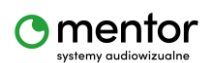

# Zmienna

Przypomnij terminologię zmiennej.

zmienna - to obiekt w programowaniu, który przechowuje różnego rodzaju dane niezbędne do działania programu. Zmienna podczas działania programu może zmieniać swoje wartości (jak wskazuje nazwa).

Innymi słowami zmienna to taki plecak, do którego będziemy wkładać i wyjmować potrzebne nam wartości jak np. prędkość silników.

W mBlock5 zmienną utworzysz klikając na kategorię Zmienne a następnie 'Utwórz zmienną'.

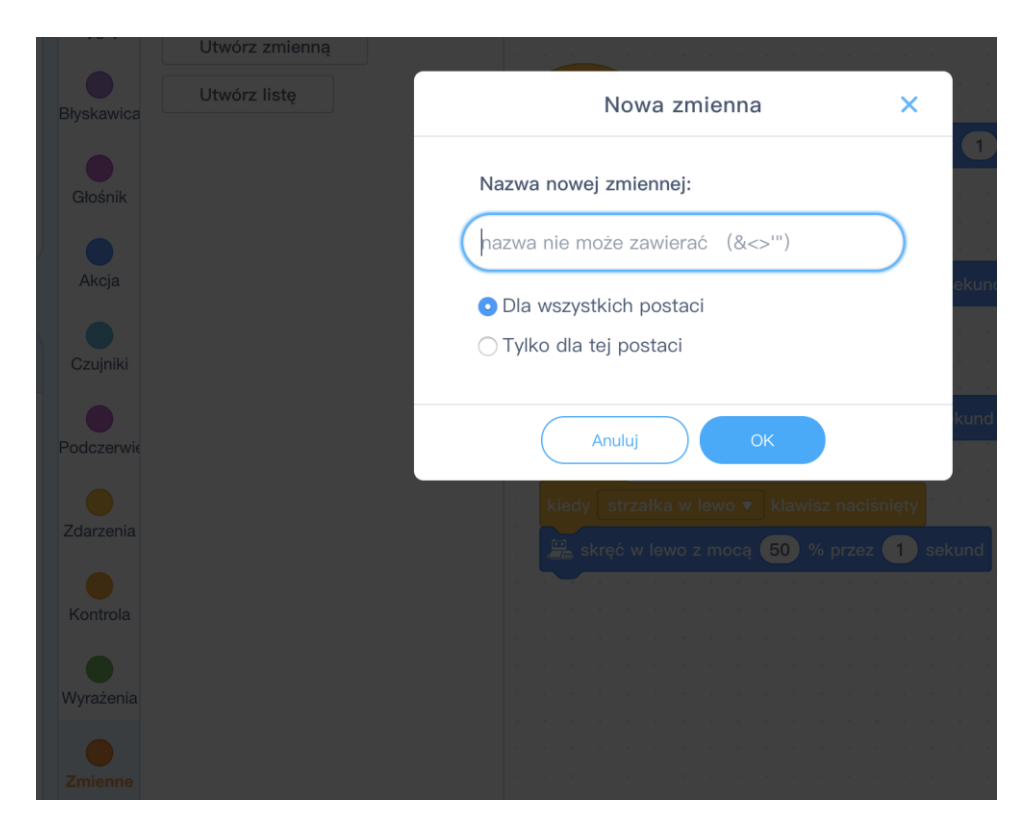

Pamiętaj! Dobrym nawykiem jest, żeby nazwa zmiennej nie zawierała znaków specjalnych, polskich liter ani spacji.

Zmienna powinna być globalna wtedy zmienne będą widoczne dla robota i duszków

Po utworzeniu zmiennych pojawią się nowe bloczki.

W projekcie potrzebujesz 2 zmienne: głośność i oś x

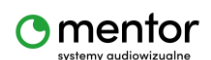

© Sylwester Zasoński

| Utwórz zmienną           |
|--------------------------|
| glosnosc                 |
| os x                     |
| ustaw glosnosc 🔻 na 🧿    |
| zmień glosnosc 🔹 o 1     |
| pokaż zmienną glosnosc 🔻 |
| ukryj zmienną glosnosc 🔹 |
| Utwórz liste             |

### Robot

Pisanie kodu rozpocznij od kodu dla robota.

Schemat powinien wyglądać następująco:

- 1. Kiedy spacja naciśnięty to
  - a. Zawsze
    - i. Ustaw (zmienna) głośność na czujnik głośność
    - ii. Pokaż **zmienna głośność** i czekaj

To oznacza, że po naciśnięciu spacji na komputerze rozpocznie się ciągłe przekazywanie wyniku z czujnika głośność do zmiennej głośność oraz pokazywanie wartości na ekranie robota.

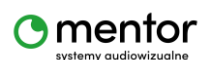

| kiedy                        | spa | cja 🔻 | kla | wis | z na | aciś | nię | ty |     |  |
|------------------------------|-----|-------|-----|-----|------|------|-----|----|-----|--|
|                              |     |       |     |     |      |      |     |    |     |  |
| zawsze                       |     |       |     |     |      |      |     |    |     |  |
| ustaw glosnosc 🔻 na 🛄 głośno |     |       |     |     |      |      |     |    | ość |  |
| pokaż glosnosc i czekaj      |     |       |     |     |      |      |     |    | ,   |  |
|                              |     | ٦     |     |     |      |      |     |    |     |  |
|                              |     |       |     |     |      |      |     |    |     |  |

### Duszek

Teraz pora zając się kodem dla duszka. Samego duszka nie trzeba zmieniać, jest on nieistotny. Zapis danych będzie widoczny w zupełnie osobnym oknie.

Zanim napiszesz kod zacznij od dodania potrzebnego rozszerzenia – wykresy danych. Znajdziesz je klikając na + pod kategoriami kodów następnie w menu wybierz wykresy danych,kliknij dodaj (pojawi się nowa kategoria a w niej zestaw nowych bloczków.

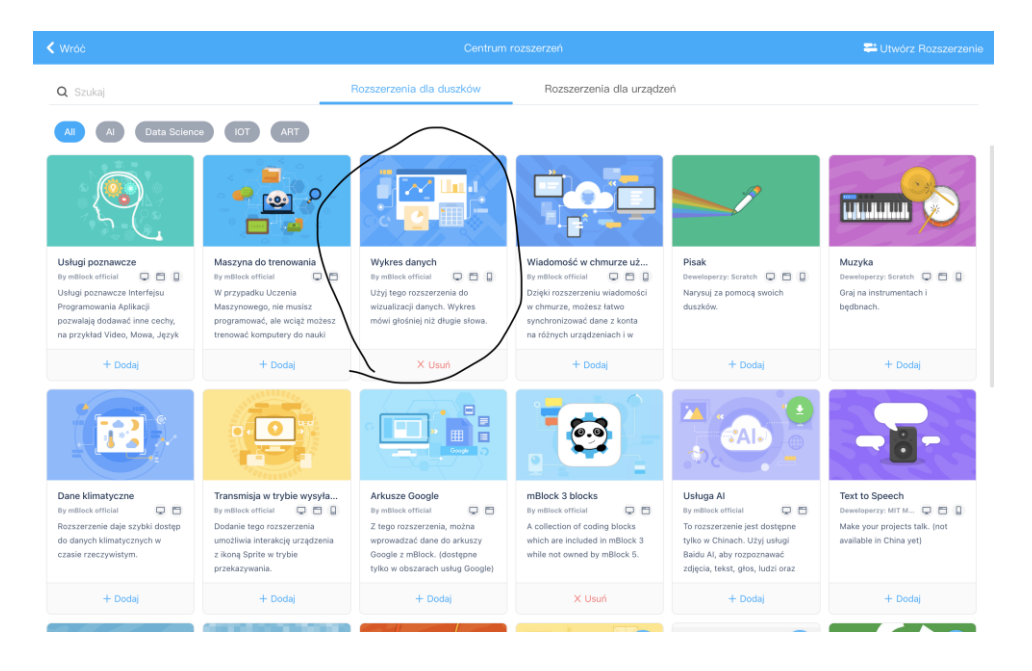

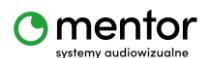

© Sylwester Zasoński

Kod rozpoczyna blok, kiedy spacja wciśnięty - dzięki temu wraz ze startem kod dla robota wystartuje kod dla komputera.

Ponieważ wykres będzie się poruszał po osi x (spójrz na obrazek poniżej), zacznij od ustawienia pozycji x na 0. Oś x będzie odmierzać czas.

|                  | Data Table Wykres danych                             | <i>⊭</i> <sup>#</sup> ×       |
|------------------|------------------------------------------------------|-------------------------------|
| Skala głośności  | Wykres liniowy                                       | <ul> <li>Eksportuj</li> </ul> |
|                  | -O- Głośność                                         |                               |
| Głośność<br>21 – |                                                      |                               |
| 18 -             |                                                      |                               |
| 15 -             |                                                      |                               |
| 12 -             |                                                      |                               |
| 6 -              |                                                      |                               |
| 3-               |                                                      |                               |
| 0.5 1.5 2.5      | 3.5 4.5 5.5 6.5 7.5 8.5 9.5 10.5 11.5 12.5 13.5 14.4 | Czas                          |

Kolejne bloki pochodzą już z kategorii "wykresy danych".

Po kolei potrzebujesz ustawić wykres i jego dane:

- 1. Otworzyć okno wykresu
- 2. Nadać mu tytuł
- 3. Ustawić typ wykresu, tu na liniowy
- 4. Nadać nazwy osiom x i y, gdzie x to czas a y to głośność

Kod powinien wyglądać tak:

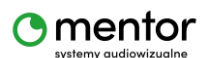

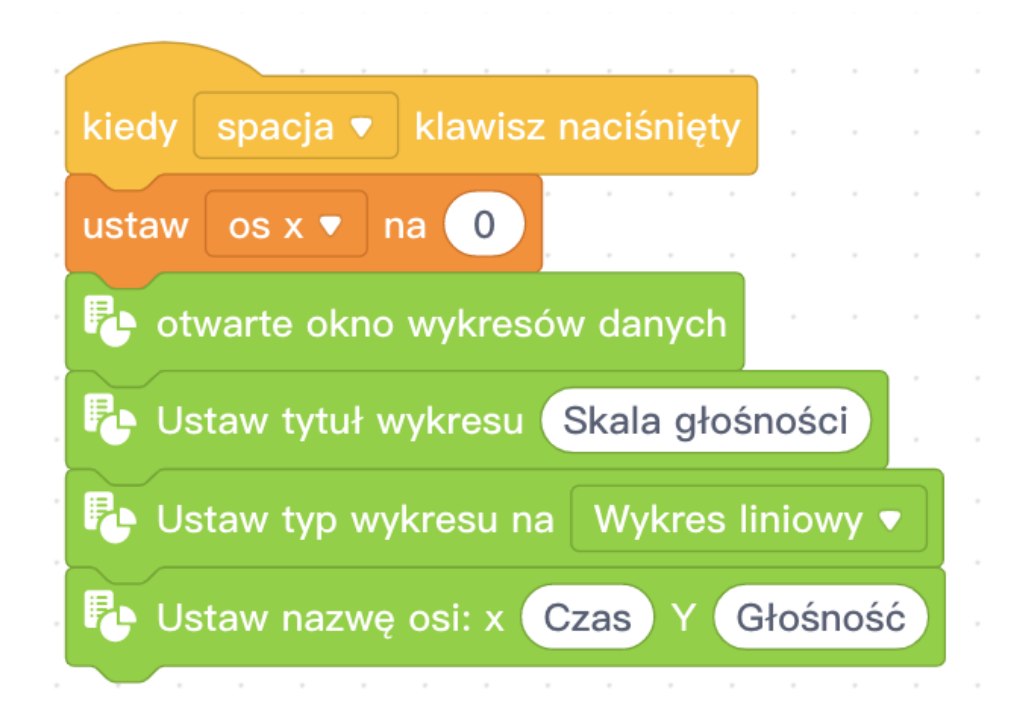

Kolejny krok to zaprogramowanie przekazywania danych z robota do wykresu.

Powyższy kod będzie kontynuowany, jednak teraz potrzebna jest **pętla zawsze**, aby dane były zapisywane ciągle.

- 1. Zawsze (pętla)
  - a. Dane wejściowe do .... x.... y.... (bloczek z kategorii wykresy)
    Tu przekazujemy dane z robota, w pierwsze pole wpisuje się np..
    Głośność, w pole x zagnieżdżasz zmienną os x, w pole y zagnieżdżasz zmienną glosnosc.
  - b. Czekaj (tu definiujesz czas co jaki ma być zapisywana wartość natężenia z robota, bloczek z kategorii kontrola), w projekcie zdecydowałem się na 0,5 sek.
  - c. Zmień zmienną os x o 0,5 czas zmiany zmiennej musi się zgadzać z czasem z poprzedniego bloczku czekaj.

Cały kod wygląda następująco:

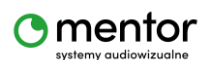

| ości   |                                        |                                         |                                           |                                                 |                                                                                                    |
|--------|----------------------------------------|-----------------------------------------|-------------------------------------------|-------------------------------------------------|----------------------------------------------------------------------------------------------------|
| iowy 🖣 |                                        |                                         |                                           |                                                 |                                                                                                    |
| ośność |                                        |                                         |                                           |                                                 |                                                                                                    |
| · ·    | · ·                                    |                                         |                                           |                                                 |                                                                                                    |
| ść ::  | x os :                                 | x Y (                                   | glosn                                     | osc                                             |                                                                                                    |
|        |                                        |                                         |                                           |                                                 |                                                                                                    |
|        |                                        |                                         |                                           |                                                 |                                                                                                    |
|        |                                        |                                         |                                           |                                                 |                                                                                                    |
|        | ości<br>iowy<br>ośności<br>ść<br>: : : | ości<br>iowy ▼<br>ośność<br>ść : x os x | ości<br>iowy ▼<br>ośność<br>ść : x os x Y | ości<br>iowy ▼<br>ośność<br>ść : x os x Y glosn | ości       a       a |

Teraz po połączeniu robota (tryb live) i naciśnięciu spacji, wynik z sensora natężenia dźwięku będzie przesyłany do wykresu i zapisywany z częstotliwością 0,5 sekundy.

### Reset

Ponieważ program ma pewne ograniczenia i po pewnym czasie wykres "się zapcha" potrzebujesz jeszcze jednego kodu, kodu czyszczącego i resetującego wykres.

Ukryj go pod innym klawiszem np. strzałka w górę.

Teraz tylko dwa bloczki:

- 1. Wyczyść dane (kategoria wykresy)
- 2. Ustaw oś x na 0 (kategoria zmienne)

I wszystko gotowe

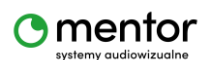

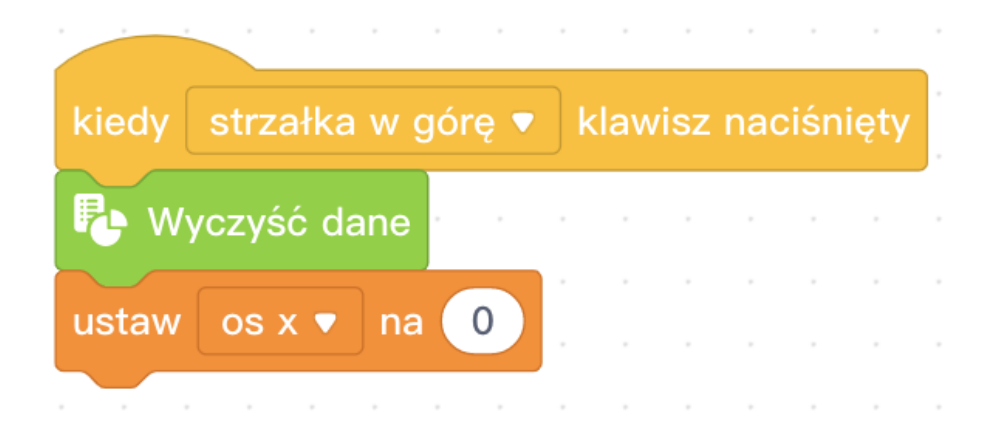

Robota wraz z komputerem możesz użyć do przeprowadzania badan natężenia hałasu w różnych miejscach, przerwa ka korytarzu, kartkówka, hałaśliwa ulica, koncert muzyki metalowej ;)

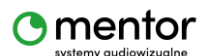